## Enviar

Finalizamos el proceso con la validación de información. Esta pestaña muestra los estados de las demás etapas: el color verde *"completo"* (Img. No. 1) indica que la digitación o carga de datos está lista; el color rojo *"incompleto"* (Img. No. 2) señala que aún hay información o archivos por suministrar en la solicitud.

Si hay alguna casilla en color rojo el sistema no permite enviar la información. El botón *enviar* sólo se activara al momento que todas las casillas se validen con la palabra "completo".

| Formulario                 | Estado   |
|----------------------------|----------|
| Datos del Productor        | completo |
| Datos del Proyecto         | completo |
| Presupuesto por Etapas     | completo |
| Distribución Coproductores | completo |
| Personal                   | completo |
| Adjuntos                   | completo |

| Formulario                 | Estado     |
|----------------------------|------------|
| Datos del Productor        | completo   |
| Datos del Proyecto         | completo   |
| Presupuesto por Etapas     | completo   |
| Distribución Coproductores | completo   |
| Personal                   | incompleto |
| Adjuntos                   | incompleto |

Img. No.2

Después del envío, el sistema le informa que la "solicitud fue enviada correctamente" (Img No.3), posteriromente le permitirá verificar las etapas del proceso de solicitud por medio del botón "*Consultar mis solicitudes*".

| Usted está aquí: <u>Trámite Cinematografía</u> > CREAF | R SOLICITUD                            |
|--------------------------------------------------------|----------------------------------------|
| Crear Solicitud                                        |                                        |
|                                                        | Su solicitud fue en∨iada correctamente |
|                                                        |                                        |

## Img. No.3

El envío de la solicitud y radicación de la misma se informa por medio del correo electrónico que se inscribió. Revise el correo registrado para verificar el tramite (Img. No.4)

| Mensaje enviado desde la pagina web Ministerio                                                                                                   | de Cultura Recibidos X                                                    |                                  |   |
|----------------------------------------------------------------------------------------------------|---------------------------------------------------------------------------|----------------------------------|---|
| Ministerio de Cultura para usuario                                                                                                    | mostrar detalles 9 feb (hace 9 días)                                      | t Responder                      | V |
| Muchas gracias por su registro a la pagina de Ministerio de Cultura ( <u>h</u><br>de USUARIOS REGISTRADOS y modificar sus datos de registro son: | <u>ttp://www.mincultura.gov.co/</u> ) Los datos para ingre<br>Usuario : F | esar a las seccion<br>Password : | 1 |

## Img. No.4

La dirección de Cinematografía responderá a su solicitud en un término máximo de 30 días hábiles.